# Scorecard entry for Maidstone DTTA

This is temporary workaround this season until Table Tennis England add the feature to all members

From www.maidstonetta.co.uk Click Login. (In top right hand corner) etennis 365 f y â Login Maidstone BUTTERFLY FOR THE SON TEES SPERT HOME FIXTURES & RESULTS -DOWNLOADS **COMPETITIONS** -CONTACTS -MDTTA -NEWS

Enter Team login

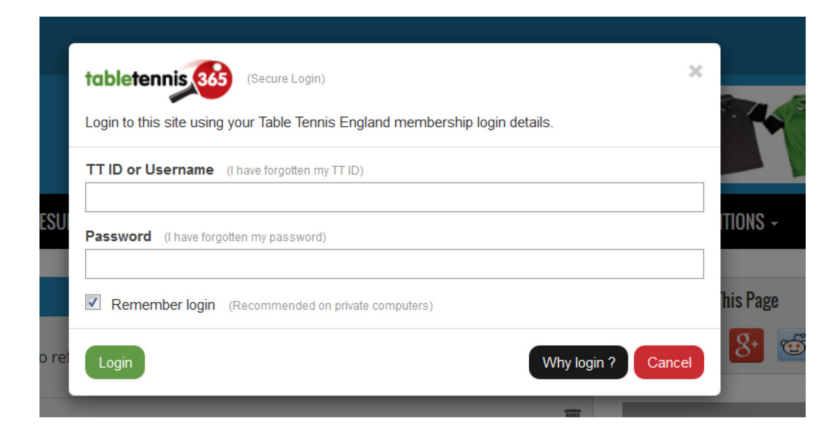

Click the Person Icon

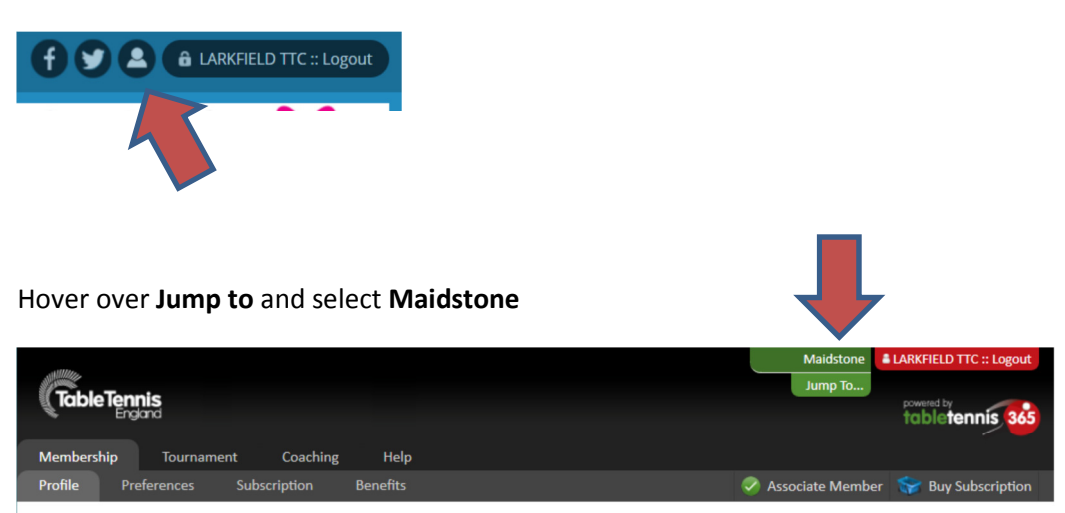

# This will show the Dashboard page

| table     | tennis           | 365             |               |              |    |      |                    |                 |               | LARKFIELD TTC :: | Logout |
|-----------|------------------|-----------------|---------------|--------------|----|------|--------------------|-----------------|---------------|------------------|--------|
| Maidst    | one Table        | Tennis Ass      | ociation      |              |    |      |                    |                 |               |                  |        |
| Home      | Finance          | Website         | League        | Ranking BETA | Er | nail | Subscriptions      | Reports         | Help          |                  |        |
| Dashboar  | d My Pro         | ofile           |               |              |    |      |                    |                 |               |                  |        |
| Importar  | t Updates        |                 |               |              |    | Outs | tanding Tasks      |                 |               |                  |        |
| League    | Manager User:    | 5 > Important H | lowTo Video   |              | ī  | You  | nave 93 unpaid men | nbers :: Normal |               |                  | +      |
| Following | g our recent clu | ibs and venues  | upgrade we ha | ave had many |    | You  | nave 1 members wit | h incomplete d  | etails :: Lov | N                | +      |

# Click on League Tab then Enter Results

| tablet     | tennis    | 365         |               |                 |        |                |         |      | LARKFIELD TTC :: Logout |
|------------|-----------|-------------|---------------|-----------------|--------|----------------|---------|------|-------------------------|
| Maidsto    | one Table | e Tennis As | sociation     |                 |        |                |         |      |                         |
| Home       | Finance   | Website     | League        | Ranking BETA    | Email  | Subscriptions  | Reports | Help |                         |
| Winter Lea | ague :>   | Manage      | Configuration | Point Adjustmer | its En | ter Results Re | eports  |      |                         |
|            |           |             |               |                 |        |                |         |      |                         |

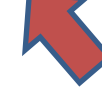

### Select Division

| Search: Division:<br>Team: Club: Completed: Has Rule Violations:<br>Show All + Show All + + Show All + + Show All + + Show All + + Show All + + + Show All + + + + + + + + + + + + + + + + + | Basic Filters                               |                     |                           |                      |                                                                       | • |
|----------------------------------------------------------------------------------------------------|---------------------------------------------|---------------------|---------------------------|----------------------|-----------------------------------------------------------------------|---|
| Team:         Club:         Completed:         Has Rule Violations:         Ist Division           Show All +         Show All +         Show All +         Show All +         2nd Division           Search         Clear Filters         Show All +         Show All +                                                                                                    | Search:                                     |                     |                           |                      | Division:<br>1st Division                                             | • |
|                                                                                                    | Team:<br>Show All +<br>Search Clear Filters | Club:<br>Show All + | Completed:<br>Show All \$ | Has Rule Violations: | 1st Division       2nd Division       3rd Division       4th Division |   |

# Select Teams and Players

| Teams and Play  | ers             |   |            |               |   |
|-----------------|-----------------|---|------------|---------------|---|
| Home Team:      | Select a team   | • | Away Team: | Select a team | - |
| Player 1:       | •               |   | Player 1:  | <b>v</b>      |   |
| Player 2:       | <b>v</b>        |   | Player 2:  | <b>v</b>      |   |
| Player 3:       | •               |   | Player 3:  | ▼             |   |
| Fixture Details |                 |   |            |               |   |
| Fixture Date: 🛛 | Fixture Time: 0 |   |            | Match No: 📀   | - |

#### **Enter Results**

| •  | Default (Dropdown) Sho | rt Hand (Dropdown) | Quick | (Te | extbo | ) (x |   |   |   |   |   |   |   |   |   |   |   |   |   |   |   |     |   |     | Ì  |
|----|------------------------|--------------------|-------|-----|-------|------|---|---|---|---|---|---|---|---|---|---|---|---|---|---|---|-----|---|-----|----|
| Re | sults                  |                    |       |     |       |      |   |   |   |   |   |   |   |   |   |   |   |   |   |   |   |     |   |     |    |
| ŧ  | Home Player            | Away Player        |       | Ga  | mes   |      |   |   |   |   |   |   |   |   |   |   |   |   |   |   |   |     |   | Sco | or |
| i, | Rob Hart               | Leigh Hickey       |       | -   | •     | -    | • | - | - | - | • | - | - | - | • | - | • | - | • | - | - | ] - | • |     |    |
| 2  | Adrian Hall            | Tim Noble          |       | -   | -     | -    | • | - | - | - | • | - | • | - | • | - | - | - | • | - | - | -   | • |     |    |
|    | Barry Skates           | Peter Newing       |       | -   | -     | -    | - | - | - | - | • | - | - | - | • | - | - | - | • | - | - | ] - | - |     | l  |
|    | Adrian Hall            | Leigh Hickey       | 8     | -   | -     | -    | - | - | • | - | • | - | - | - | • | - | • | - | • | - | - | ] - | • |     | 0  |
|    | Rob Hart               | Peter Newing       | 8     | -   | -     | -    | - | - | • | - | • | - | • | - | • | ŀ | • | - | • | - | • | ] - | - |     |    |
| 8  | Barry Skates           | Tim Noble          | 8     | -   | -     | -    | - | - | - | - | • | - | - | - | • | - | • | - | • | - | - | ] - | • |     | 8  |
|    | Adrian Hall            | Peter Newing       |       | -   | -     | -    | - | - | - | - | • | - | - | - | • | - | - | - | • | - | - | ] - | - |     | 0  |
|    | Barry Skates           | Leigh Hickey       |       | -   | -     | -    | - | - | - | - | • | - | • | - | - | - | - | - | - | - | - | ] - | - |     |    |
| ĺ. | Rob Hart               | Tim Noble          | 8     | -   | -     | -    | • | - | - | - | • | - | - | - | • | - | - | - | • | - | - | ] - | • |     | 8  |
| 0  | Select a player        | Select a player    | •     | -   | -     | -    | - | - | - | - | - | - | • | - | - | - | - | - | - | - | - | ] - | - |     |    |
|    | Select a player        | Select a player    | •     |     |       |      |   | 8 |   |   |   |   |   |   |   |   |   |   |   |   |   |     |   |     |    |

➡ Next

#### Click Finalise

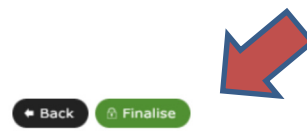

No match card rule violations were found.

| Larkfield A V Larkfield B<br>Match Number 14<br>01 Feb 2017 |                |                |        |
|-------------------------------------------------------------|----------------|----------------|--------|
| Home Player                                                 | Away Player    | Games          | Score  |
| ROB HART                                                    | LEIGH HICKEY 🔺 | 11-0 11-0 11-0 | 1-0    |
| ADRIAN HALL                                                 | TIM NOBLE 🔺    | 11-0 11-0 11-0 | 1-0    |
| BARRY SKATES                                                | PETER NEWING A | 11-0 11-0 11-0 | 1-0    |
| ADRIAN HALL                                                 | LEIGH HICKEY   | 11-0 11-0 11-0 | 1-0    |
| ROB HART                                                    | PETER NEWING A | 11-0 11-0 11-0 | 1-0    |
| BARRY SKATES                                                | TIM NOBLE 🔺    | 11-0 11-0 11-0 | 1-0    |
| ADRIAN HALL                                                 | PETER NEWING A | 11-0 11-0 11-0 | 1-0    |
| BARRY SKATES                                                | LEIGH HICKEY 🔺 | 11-0 11-0 11-0 | 1-0    |
| ROB HART                                                    | TIM NOBLE 🔺    | 11-0 11-0 11-0 | 1-0    |
| ADRIAN HALL                                                 | LEIGH HICKEY   | 11-0 11-0 11-0 | 1-0    |
| Recorded By: LARKFIELD TTC                                  |                |                | 10 - 0 |
|                                                             |                |                |        |

X Close

# Result should appear here then you can close the page down.

| · 🛩       | Display 25  | e (default)                                   | •                                                                |                                                                                   |                                                                                        |                                                                                               |                                                                                                    |
|-----------|-------------|-----------------------------------------------|------------------------------------------------------------------|-----------------------------------------------------------------------------------|----------------------------------------------------------------------------------------|-----------------------------------------------------------------------------------------------|----------------------------------------------------------------------------------------------------|
|           | HOME TEAM   |                                               |                                                                  |                                                                                   | REPORT                                                                                 |                                                                                               |                                                                                                    |
| 1/02/2017 | LARKFIELD A | LARKFIELD B                                   | 10 - 0                                                           | 63                                                                                | 0                                                                                      | 2                                                                                             | ×                                                                                                    |
|           | ATE PLAYED  | ATE PLAYED HOME TEAM<br>1/02/2017 LARKFIELD A | ATE PLAYED HOME TEAM AWAY TEAM 1/02/2017 LARKFIELD A LARKFIELD B | ATE PLAYED HOME TEAM AWAY TEAM RESULT<br>1/02/2017 LARKFIELD A LARKFIELD B 10 - 0 | ATE PLAYED HOME TEAM AWAY TEAM RESULT VIEW<br>1/02/2017 LARKFIELD A LARKFIELD B 10 - 0 | ATE PLAYED HOME TEAM AWAY TEAM RESULT VIEW REPORT<br>1/02/2017 LARKFIELD A LARKFIELD B 10 - 0 | ATE PLAYED HOME TEAM AWAY TEAM RESULT VIEW REPORT EDIT<br>1/02/2017 LARKFIELD A LARKFIELD B 10 - 0 📾 🔂 🗹 |